## 目視確認モード(立ち上げ方法・利用方法)

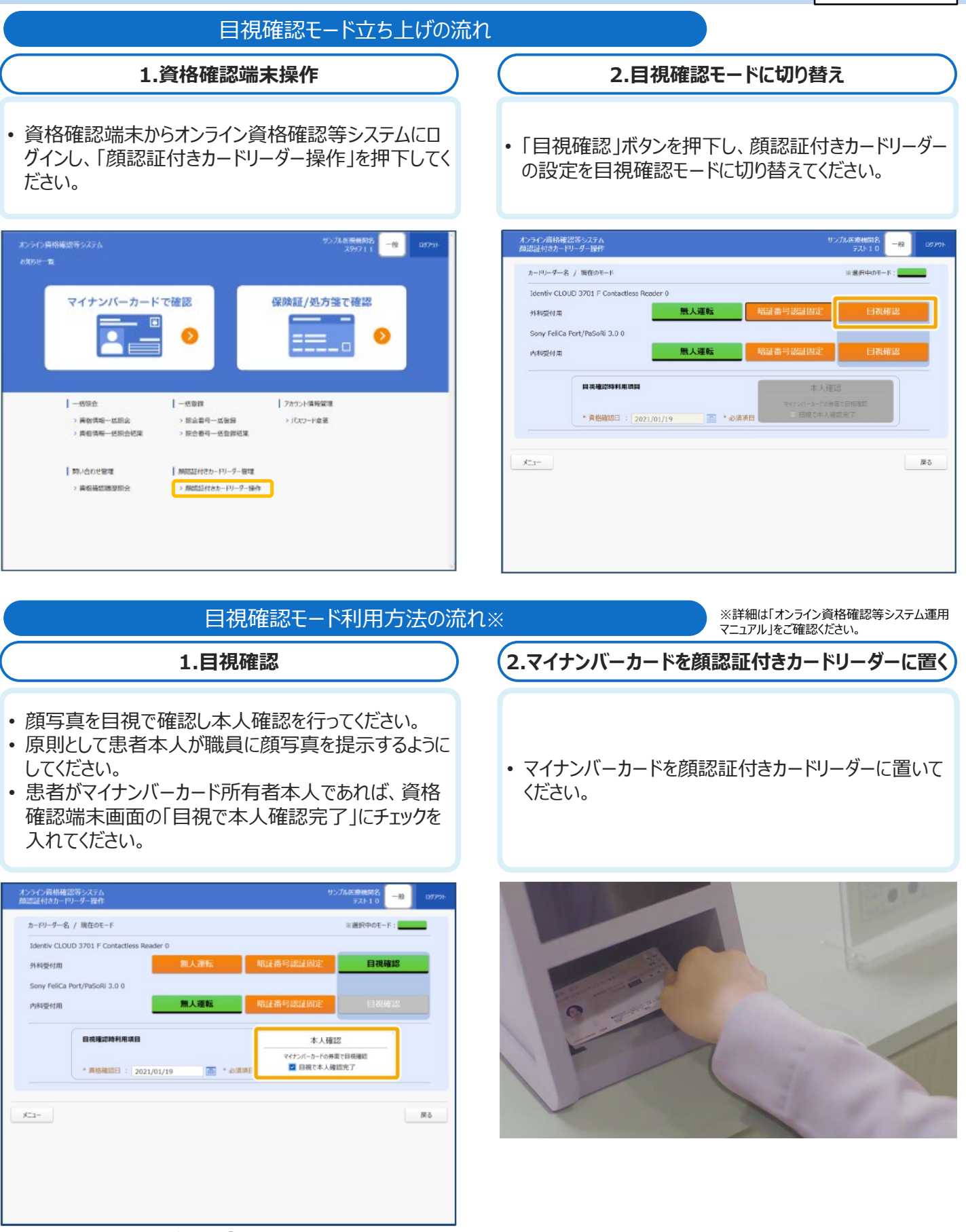

## 0目視確認の留意事項0

目視確認は、本人確認作業を医療機関等の職員の判断で行うため、第三者の利用を防止する上でも本人確認に相違がないようお気をつけください。